# 无线网卡快速安装指南

深圳市磊科实业有限公司 Shenzhen Netcore Industrial Ltd. Http://www.netcoretec.com

## 前言

版权所有 2006, 磊科网络, 保留所有权利。

本文档所提供的资料包括 URL 及其他 Internet Web 站点参考在内的所有信息,如有变 更,恕不另行通知。遵守所生效的版权法是用户的责任。在未经磊科网络明确书面许可的情 况下,不得对本文档的任何部分进行复制,将其保存于或引进检索系统;不得以任何方式(电 子、机械、影印、录制或其他可能的方式)进行商品传播或用于任何商业、赢利目的。

衷心感谢您选用 NETCORE 产品,您将得到长期、全面和高质量的服务。

本指南提供安装 Netcore 54M 无线网卡的基本指导。如果想要了解本产品更相信信息, 请查阅用户手册。

## 第一步 安装驱动程序和管理软件

#### 1.1 系统需求

安装无线网卡系统环境要求:

- 一台基于 Windows 操作系统的笔记本电脑或 PC 台式电脑,并有一个空闲的 Cardbus、 PCI 或 USB 插槽。
- 300MHz 以上的处理器主频和 32MB 以上的内存
- Cardbus/PCI/USB 控制器驱动程序已经正确安装到系统
- 一个 CD-ROM 驱动器
- 一个支持 802.11b/802.11g 的无线 AP (基础构架模式)或者支持 802.11b/802.11g 的 无线网卡 (Ad-Hoc 模式)

#### 1.2 安装驱动程序和管理软件

- 将网卡驱动光盘装入光盘驱动器
- 驱动程序安装向导将自动运行(如下图).如果安装向导不能自动运行,请点击〈开始〉 按钮并选择〈运行〉,并在输入框中输入:" D:\AUTORUN.EXE "并点击确定.('D' 为您的光盘驱动器的驱动器号)

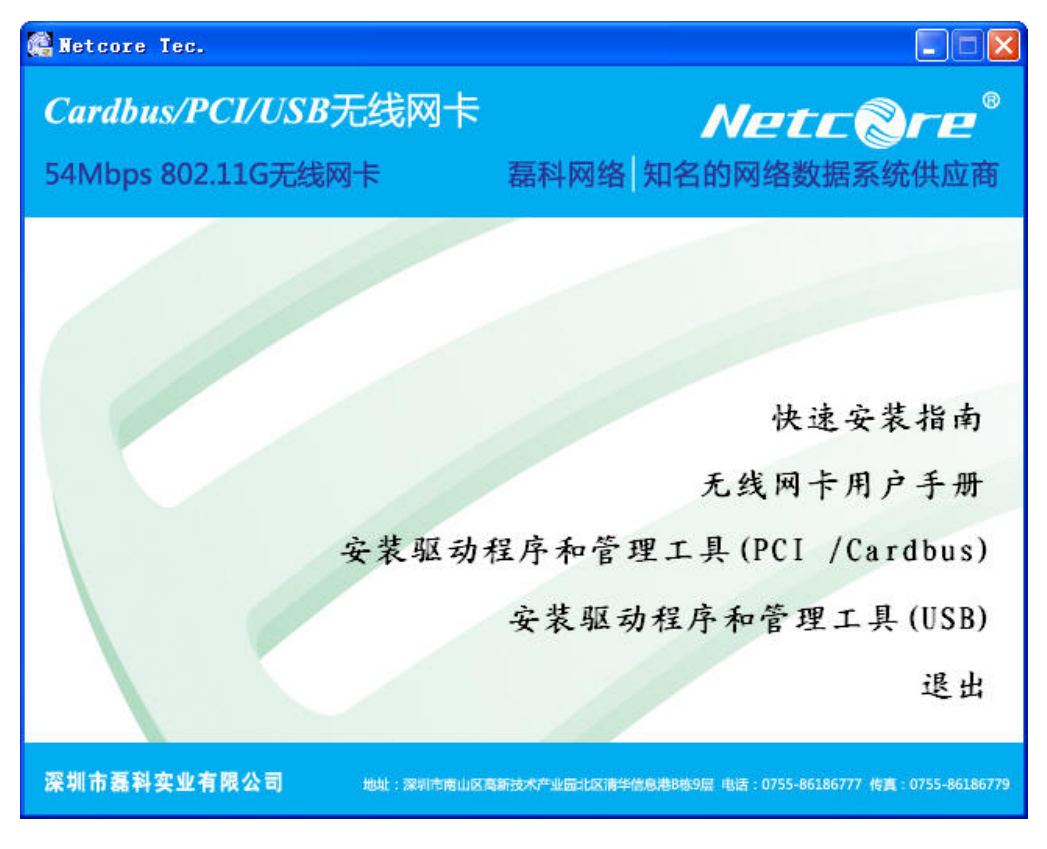

图片 3-1

- 如果您购买的是无线 PCI 或 Cardbus 网卡,请点击'安装驱动程序和管理工具 (PIC/Cardbus)';如果您购买的是 USB 网卡,请点击'安装驱动程序和管理工具 (USB)'.
- 选择语言种类,默认为中文

| ♥ireless LAN - InstallShie<br>选择安装语言<br>从下列选项中选择安装语言。                                         | eld Vizard             |
|-----------------------------------------------------------------------------------------------|------------------------|
| 瑞典语<br>塞外維亚语(西里尔文)<br>斯洛伐克尼亚语<br>泰语<br>王耳语语<br>奇牙开语<br>希腊语<br>匈牙利语<br>意定尼西亚语<br>英语<br>中文 (驚体) |                        |
| Install'Shield                                                                                | < 上一步 (8) 下一步 (8) > 取消 |

第3页 共10页

图片 3-2

● 点击'下一步'继续安装

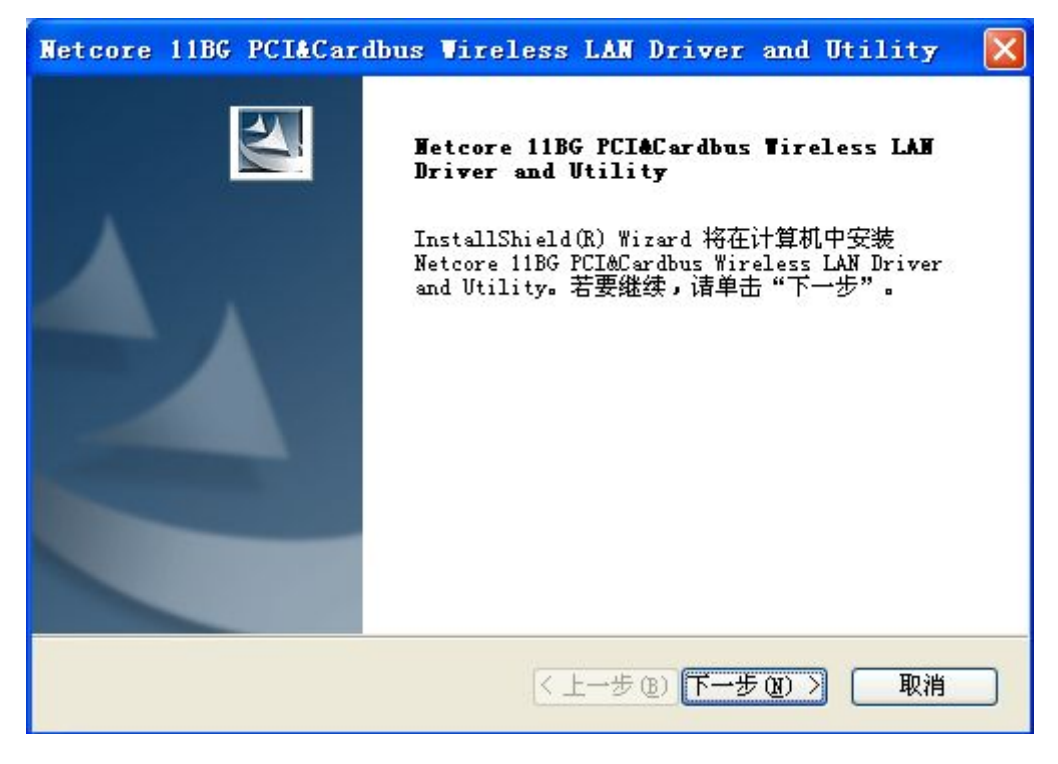

图片 3-3

● 点击'安装'开始安装.

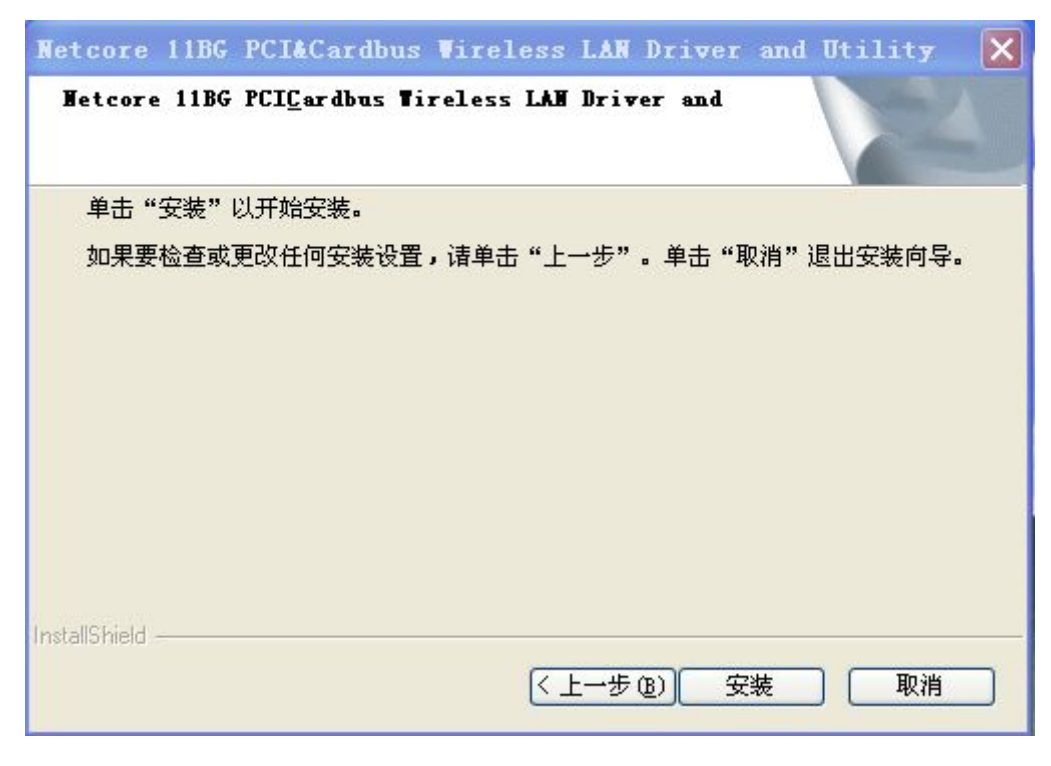

图片 3-4

● 点击 '完成' 完成安装.

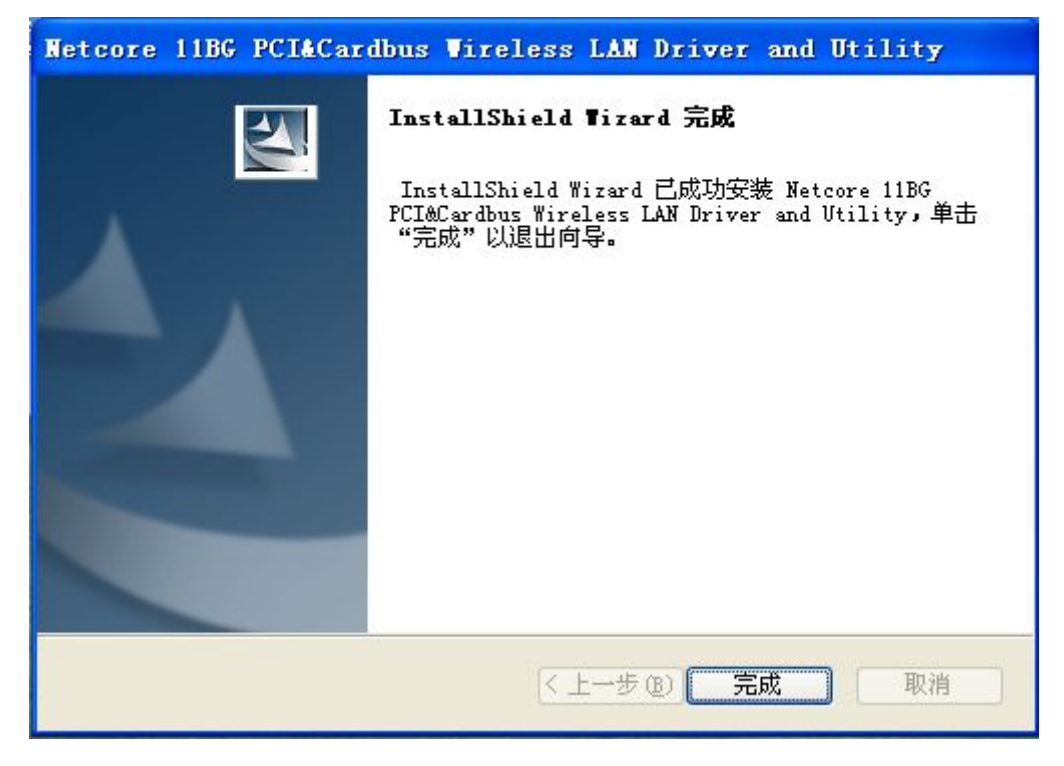

图片 3-5

● 关闭计算机.

## 第二步 安装网卡

#### 2.1 安装 Cardbus 网卡

- 打开笔记本电脑电源,启动 Windows 操作系统。
- 将 Cardbus 网卡有指示灯的一面向上,插入空闲的 Cardbus 插槽,系统会自动发现新硬件并安装驱动程序。

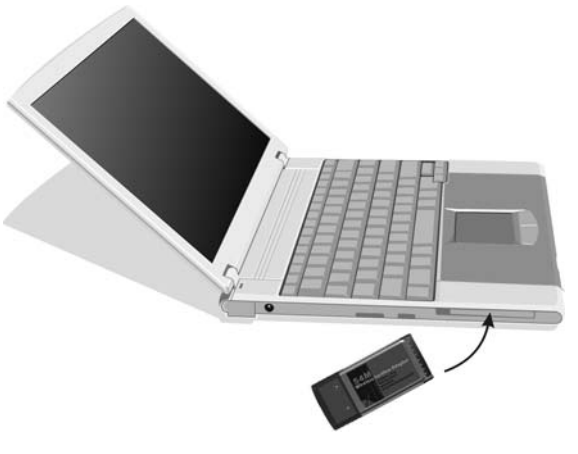

图片 2-1

第5页 共10页

#### 2.2 安装 PCI 网卡

- 打开计算机机箱盖板,并找到一个空闲的 PCI 插槽。
- 将无线 PCI 网卡插入 PCI 插槽并用螺丝固定。
- 将外置天线安装在网卡上,并确认天线已经拧紧。
- 装上计算机机箱,并打开计算机电源。系统启动完成后,会自动找到新硬件安装驱动程序。

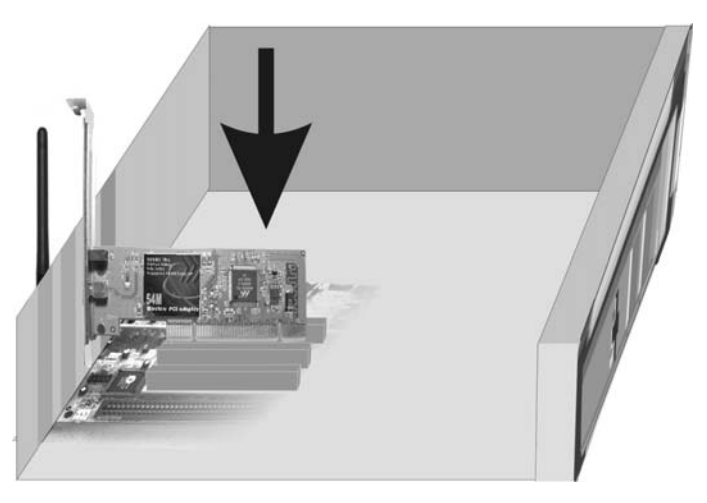

图片 2-2

### 2.3 安装 USB 网卡

- 打开电脑电源,启动 Windows 操作系统。
- 将 USB 网卡插入空闲的 USB 插槽,系统会自动发现新硬件并安装驱动程序。

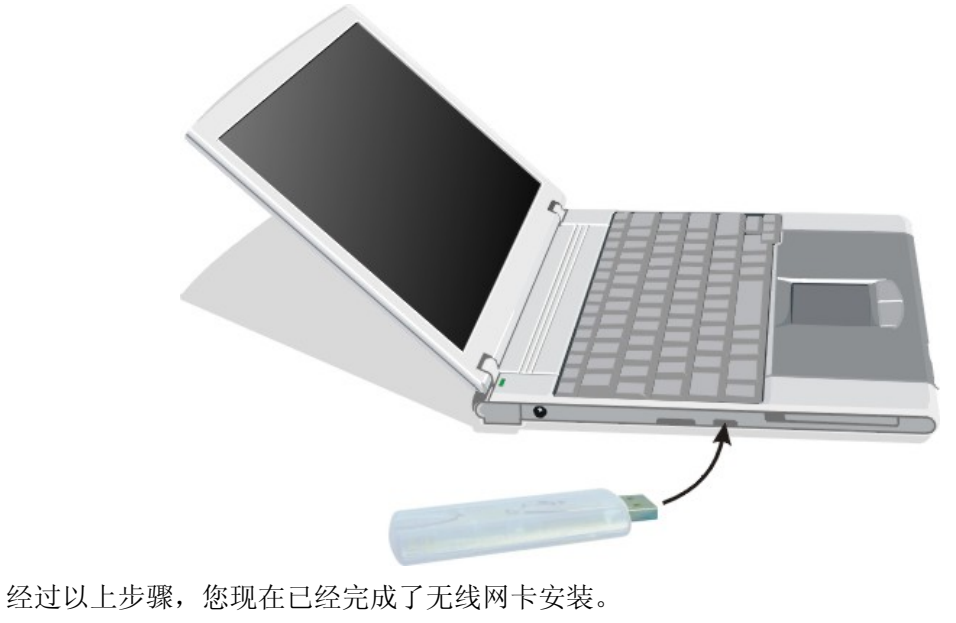

图片 2-3

# 第三步 无线网卡的连接

 无线网卡管理软件安装完成后,桌面上会出现 Netcore 无线客户端配置工具 图标,双 击该图标运行该管理工具。如果您用的操作系统为 Windows Vista 请使用操作系统自 带的无线网卡客户端管理工具。

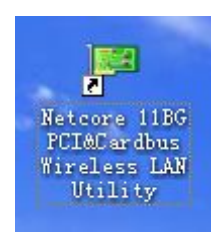

图片 3-1

管理工具界面如图

| Metcore 11BG PCI&Cardbus Wireless LAW Utility                                                                                                    |           |
|----------------------------------------------------------------------------------------------------|-----------|
| 刷新 (B) 设置向导 (S) 查看 (V) 关于 (A)                                                                                                    |           |
| 刷新 (b) 设置向导 (c) 查看 (v) 关于 (a)   ● 教的计算机 一般 配置文件 可用网络 高级 状态 统计 Wi-Fi Protect   火态: 未关联 香吐量:   速度: N/A 类型:   加密: N/A SSID:   信号强度:    磁接质量:    网络地址: Mac 地址: 00:E0:4C:81:85:03   IP 地址: 0.0.00    子网掩码: 0.0.00    网新 IP | Setup     |
| ☑ 显示系统托盘图标   □ 禁用适配器     □ 关闭无线电   □ 用 Windows 配置我的无线网络设置     Ready                                                                                                    | 关闭<br>NVM |

图片 3-2

 点击 设置向导,在弹出的对话框中选择 基站(基础架构),点击 下一步 值得您注意的是:基站(对等网络)的配置方法与基站(基础架构)类似,这里就不再 赘述

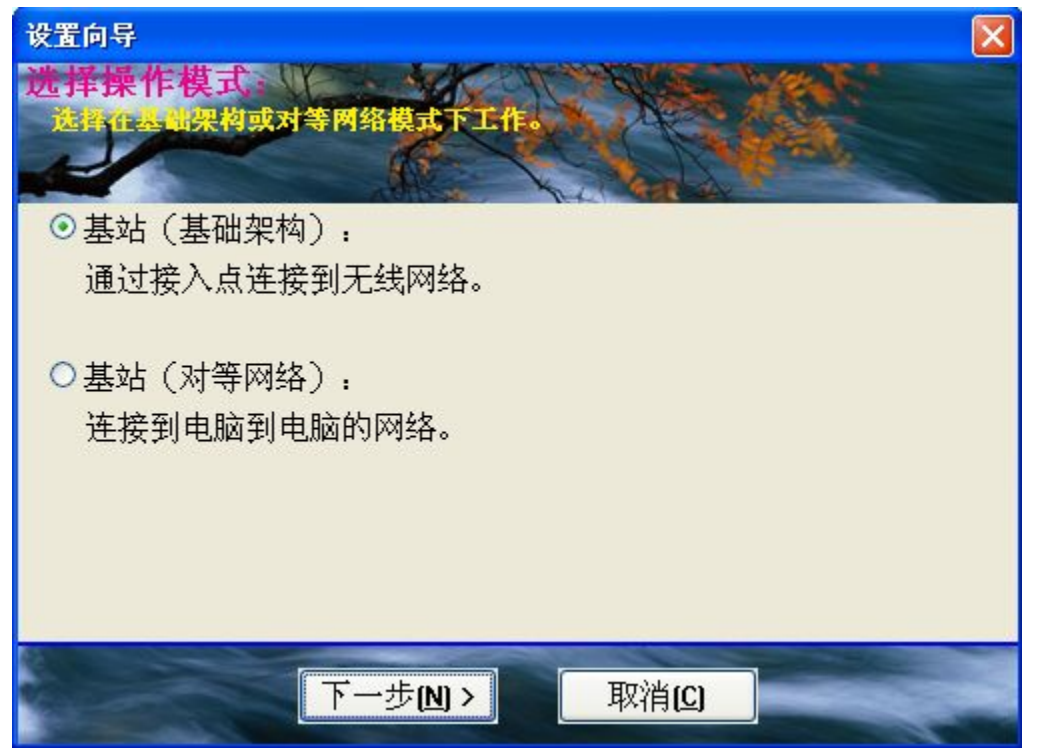

图片 3-3

● 弹出可用网络列表,选择您想要连接的无线网络,点击 **下一步** 

| g置向导<br>m to the subsection to be to be |            |        |       |                |  |
|-----------------------------------------|------------|--------|-------|----------------|--|
| 五                                       |            |        | A - A | and the        |  |
| R                                       |            |        | AR A  | and the second |  |
|                                         |            |        | 刷新    |                |  |
| SSID                                    | 安全性        | 频道     | 信号    |                |  |
| 1 <sup>20</sup> NETCORE                 | None       | 7      | 96%   |                |  |
|                                         |            |        |       |                |  |
|                                         |            |        |       |                |  |
|                                         |            |        |       |                |  |
|                                         |            |        |       |                |  |
|                                         |            |        |       |                |  |
|                                         |            |        |       |                |  |
|                                         |            |        |       |                |  |
|                                         |            |        |       | _              |  |
| < 上-                                    | -步(日) 📘 下一 | 步(N) > | 取消(C) | -              |  |
|                                         |            |        |       |                |  |

图片 3-4

 如此网络需要密钥,在网络验证和数据加密下拉菜单中选择对应的模式,并填入密钥, 点击 确定,若此网络不需要密钥直接点击 确定

| 配置文件名称: NETCORE                  |                       |
|----------------------------------|-----------------------|
| 网络名称(SSID): NETCORE              |                       |
| ]这是一个电脑到电脑(对等)的网络;不使用无线接入        |                       |
| - 点。<br>频道: 7 (2442MHz) ✔        | ─802.1× 配置<br>EAP 类型: |
| 无线网络安全                           | GIC V                 |
| 此网络需要下列密钥:                       | 通道:                   |
| 网路搅让: Open System ▼              |                       |
| 日期加密: Disabled 🗸                 | 用户名:                  |
| ASCII 密码                         |                       |
|                                  | ·<br>识别号:             |
| 您细去 <u>引(</u> 亮新 ) · · · · · · · |                       |
| 网络密钥:                            | 密码:                   |
|                                  | -                     |
| 确认网络密钥:                          | 证书:                   |
|                                  |                       |

图片 3-5

● 弹出对话框,推荐选择 自动获取 IP 地址 和 自动获得 DNS 服务器地址,您也可以手工配置 IP 地址和 DNS 服务器地址,完成后点击 完成

| 安置向导<br>して、<br>して、<br>して、<br>して、<br>して、<br>して、<br>して、<br>して、 |                     |
|--------------------------------------------------------------|---------------------|
| 2月、TCP/IP:<br>选择日动或手动获取 IP。                                  |                     |
|                                                              | L'Aller             |
| ТСР/ІР                                                       |                     |
| <ul><li>● 自动获得 IP 地址</li></ul>                               |                     |
| ○使用下面的 IP 地址:                                                |                     |
| IP 地址:                                                       |                     |
| 子网掩码:                                                        | 255 . 255 . 255 . 0 |
| 默认网关:                                                        |                     |
| DNS                                                          |                     |
| ● 自动获得 DNS 服务器                                               | <b>景地址</b>          |
| ○使用下面的 DNS 服务                                                | 齐器地址:               |
| 首选 DNS 服务器:                                                  |                     |
| 备用 DNS 服务器:                                                  |                     |
|                                                              |                     |
|                                                              |                     |
| 《上一步间》                                                       | 完成[]                |

图片 3-6

● 恭喜,无线网络连接已经成功连接